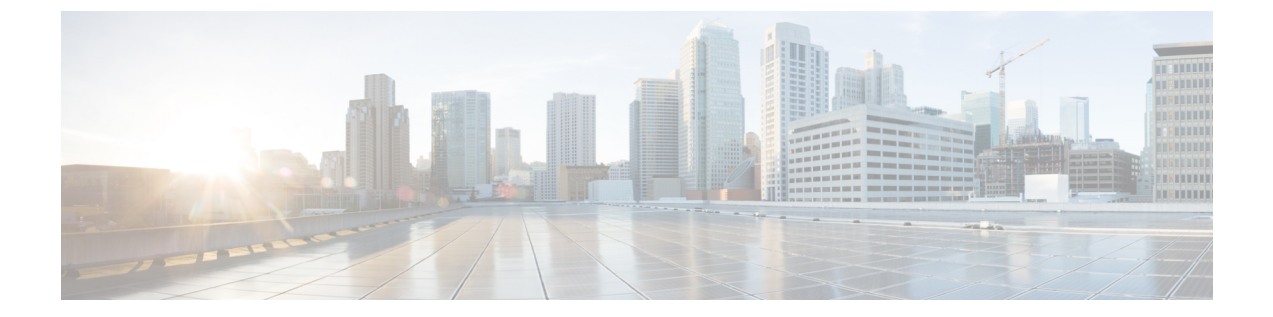

# 액세스 제어 구성

- 액세스 제어, 1 페이지
- 관리자 및 사용자 계정, 1 페이지
- 사용자 액세스 특성, 2 페이지
- 사용자 기본 설정 특성, 2 페이지
- 전화기 웹 인터페이스 액세스, 3 페이지
- 기본적으로 HTTPS 활성화, 4 페이지
- 전화기 설정에 대한 액세스 제어, 5 페이지
- 암호 설정 화면 무시, 9 페이지

## 액세스 제어

<Phone-UI-User-Mode> 파라미터가 활성화된 경우, 전화기 GUI는 메뉴 항목을 표시할 때 관련 파라미 터의 사용자 액세스 특성을 적용합니다.

단일 구성 매개 변수와 연결된 메뉴 항목의 경우 다음과 같습니다.

- "ua=na"("ua"는 "user access"를 의미함) 특성을 가진 매개 변수를 프로비저닝하면 항목이 사라 집니다.
- "ua=ro" 특성을 가진 매개 변수를 프로비저닝하면 항목이 읽기 전용 및 편집 불가능이 됩니다.

여러 구성 매개 변수와 연결된 메뉴 항목의 경우 다음과 같습니다.

• "ua=na" 특성을 가진 모든 매개 변수를 프로비저닝하면 해당 항목이 사라집니다.

# 관리자 및 사용자 계정

Cisco IP 전화기 펌웨어는 특정 관리자 및 사용자 계정을 제공합니다. 이러한 계정은 특정 로그인 권 한을 제공합니다. 관리자 계정 이름은 admin이고 사용자 계정 이름은 user입니다. 이러한 계정 이름 은 변경할 수 없습니다. 관리자 계정은 서비스 Cisco IP 전화기에 제공자 또는 부가 가치 리셀러(VAR) 구성 액세스를 제공합 니다. 사용자 계정은 장치 최종 사용자에게 제한적이고 구성 가능한 제어를 제공합니다.

사용자 및 관리자 계정은 독립적으로 암호로 보호할 수 있습니다. 서비스 제공자가 관리자 계정 암호 를 설정한 경우 관리자 로그인을 클릭하면 암호 입력 프롬프트가 표시됩니다. 아직 암호가 없는 경우 화면이 새로 고쳐지고 관리 매개 변수가 표시됩니다. 관리자 또는 사용자 계정에는 기본값 암호가 할 당되지 않습니다. 관리자 계정만 암호를 할당하거나 변경할 수 있습니다.

관리자 계정은 웹 매개 변수 등과 같이 사용자 로그인에서 사용할 수 있는 모든 웹 프로파일 매개 변 수를 보거나 수정할 수 있습니다. Cisco IP 전화기 시스템 관리자는 프로비저닝 프로파일을 사용하여 사용자 계정이 확인하고 수정하는 매개 변수를 추가적으로 제한할 수 있습니다.

사용자 계정이 이용할 수 있는 구성 매개 변수는 Cisco IP 전화기에서 구성할 수 있습니다. 전화기 웹 사용자 인터페이스로의 사용자 액세스는 비활성화될 수 있습니다.

#### 사용자 액세스 특성

사용자 액세스(ua) 특성을 사용하여 사용자 계정별 액세스를 적용할 수 있습니다. ua 특성을 지정하 지 않으면 기존 사용자 액세스 설정이 유지됩니다. 이 특성은 관리자 계정의 영향을 받지 않습니다.

ua 특성이 있는 경우 다음 값 중 하나를 가져야 합니다.

- na 액세스 없음
- ro 읽기 전용
- rw 읽기 및 쓰기
- y 값 보존

y 값은 na, ro 또는 rw와 함께 사용해야 합니다.

다음 예는 ua 특성을 사용하는 방법을 보여줍니다. ua 특성이 rw로 업데이트되는 마지막 줄에서 스 테이션 이름 필드(Travel Agent 1)는 유지됩니다. y가 포함되지 않은 경우 Travel Agent 1을 덮어씁니 다.

```
<flat-profile>
	<SIP_TOS_DiffServ_Value_1_ ua="na"/>
	<Dial_Plan_1_ ua="ro"/>
	<Dial_Plan_2_ ua="rw"/>
<Station Name ua="rw" preserve-value="y">Travel Agent 1</Station Name></flat-profile>
```

ua 옵션의 값은 큰따옴표로 묶어야 합니다.

### 사용자 기본 설정 특성

user-pref 특성을 사용하면 사용자에게 원활한 환경을 제공하기 위해 일부 사용자 기본 설정 값을 설 정할 수 있습니다. 그러나, 사용자는 전화기 또는 전화기 관리 웹 페이지에서 추가로 변경할 수 있습 니다. 사용자가 변경한 모든 매개 변수는 um 특성을 사용하여 사용자가 수정한 것으로 표시됩니다. 사용자가 변경한 내용은 모두 유지됩니다. user-pref는 프로파일 규칙 매개 변수와 함께 제공되는 XML 구성을 사용하여 프로비저닝 중에 업데이트할 수 있습니다.

user-pref 속성은 필수 사항이 아닙니다. 그러나 있는 경우 다음 값 중 하나를 가져야 합니다.

- y 구성 중에 사용자가 변경한 내용을 반영하도록 지정합니다. 또한 사용자가 수정하지 않은 경 우 관리자가 설정한 값을 설정하도록 지정합니다.
- n XML 구성을 통해 제공된 관리자 설정 값을 반영하도록 지정합니다. user-pref 특성이 포함되 지 않은 경우 user-pref 특성은 해당 값을 "n"으로 설정하는 것과 동일한 효과를 갖습니다.

다음 예는 user-pref 특성을 사용하는 방법을 보여줍니다.

```
<flat-profile>
<Display_Brightness ua="rw" user-pref="y">5</Display_Brightness>
</flat-profile>
```

사용자가 값을 수정하면 변경 내용이 um ="y"로 추적됩니다. um 특성은 um을 사용하여 프로비저닝 하여 업데이트할 수 없으며 전화기에서 가져온 XML 구성에서 볼 수 있습니다.

다음 예는 um 특성을 사용하는 방법을 보여줍니다.

```
<flat-profile>
<Display_Brightness ua="rw" user-pref="y" um="y">5</Display_Brightness>
</flat-profile>
```

공장 초기화 재설정은 um 및 user-pref 특성으로 표시된 모든 구성을 지웁니다.

프로비저닝하는 동안 모든 매개 변수에 대해 user-pref ="n" 특성이 추가되면 구성을 적용한 후 매개 변수의 user-pref 특성이 "n"으로 업데이트되고 um도 지워집니다.

#### 전화기 웹 인터페이스 액세스

전화기 펌웨어는 일부 파라미터에 대한 최종 사용자 액세스를 제한하기 위한 메커니즘을 제공합니 다. 펌웨어는 관리자 계정이나 사용자 계정으로 로그인하기 위한 특정 권한을 제공합니다. 각각은 개 별적으로 암호로 보호될 수 있습니다.

- 관리자 계정 모든 관리 웹 서버 파라미터에 액세스하도록 허용합니다.
- 사용자 계정 관리 웹 서버 파라미터의 하위 집합에 액세스할 수 있도록 합니다.

서비스 제공자가 설정 유틸리티에 대한 액세스를 비활성화한 경우 서비스 제공자에게 문의하여 계 속 진행하십시오.

프로시저

단계1 컴퓨터가 전화기와 통신할 수 있는지 확인합니다. VPN이 사용 중이 아닙니다.

- 단계2 웹 브라우저를 시작합니다.
- 단계3 웹 브라우저 주소 표시줄에 전화기의 IP 주소를 입력합니다.
  - •사용자 액세스: http://<ip address>
  - 관리자 액세스: http://<ip address>/admin/advanced

• 관리자 액세스: http://<ip address>, 관리자 로그인을 클릭하고 고급을 클릭

예를 들어, https://10.64.84.147/admin

단계4 음성으로 지시되는 메시지를 듣고 암호를 입력합니다.

#### 기본적으로 HTTPS 활성화

전화기 관리 웹 페이지에 액세스하려면 기본적으로 Https를 활성화해야 합니다.

- 프로토콜 활성화 값을 Https로 설정하고 웹 서버 포트 값을 443으로 설정하고 전화기를 공장 초기화 재설정합니다. 공장 초기화 재설정 후에도 두 값은 변경되지 않고 사용자가 http://<ip address> 또는 http://<ip address>:80으로 전화기 관리 웹 페이지에 액세스하려는 경 우 HTTPS가 기본값으로 설정되어 있으면 URL이 https://<ip address>:443으로 재전송 됩니다.
- 전화기가 펌웨어 릴리스 12.0(3)으로 업그레이드된 상태에서 매개 변수 값을 변경하면 기본적으 로 URL이 https://phone IP:443으로 재전송되어 전화기 관리 웹 페이지에 액세스할 수 있 습니다.
- 공장 초기화 재설정 후에 웹 서버 포트를 80으로 변경하고 프로토콜 활성화를 Https로 변경하 면 사용자는 http://phone IP:80을 사용하여 전화기 관리 웹 페이지에 액세스할 수 없지만 https://phone IP:80을 사용하여 페이지에 액세스할 수 있습니다.
- 전화기가 펌웨어 릴리스 12.0(3)으로 업그레이드되면 사용자는 https 프로토콜을 사용해서만 전화기 관리 웹 페이지에 액세스할 수 있습니다.

시작하기 전에

• 전화기 관리 웹페이지 액세스. 전화기 웹 인터페이스 액세스, 3 페이지 참조

프로시저

단계1 음성 > 시스템을 선택합니다.

단계2 시스템 구성 섹션에서 프로토콜 활성화 매개 변수를 Https로 설정하고 웹 서버 포트 매개 변수를 443 으로 설정합니다.

전화기 설정 파일(cfg.xml)에서 이 매개 변수를 활성화할 수도 있습니다.

<Enable Protocol ua="na">Https</Enable Protocol>

<Web\_Server\_Port ua="na">443</Web\_Server\_Port>

단계3 모든 변경 사항 제출을 클릭합니다.

### 전화기 설정에 대한 액세스 제어

전화기 웹 페이지 또는 전화기 화면에서 구성 매개 변수에 대한 액세스를 허용하거나 차단하도록 전 화기를 구성할 수 있습니다. 액세스 제어에 대한 매개 변수를 사용하여 다음을 수행할 수 있습니다.

- 구성을 만들 때 어떤 구성 매개 변수를 사용자 계정에서 사용할 수 있는지 지정합니다.
- 관리 웹 서버에 대한 사용자 액세스를 활성화하거나 비활성화합니다.
- 전화기 화면 메뉴에 대한 사용자 액세스를 활성화하거나 비활성화합니다.
- 사용자에 대한 암호 설정 화면을 무시합니다.
- 전화기가 재동기화, 업그레이드, SIP 등록을 위해 액세스하는 인터넷 도메인을 회선 1로 제한합니다.

XML(cfg.xml) 코드를 사용하여 전화기 설정 파일에서 매개 변수를 설정할 수도 있습니다. 각 매개 변 수를 구성하려면 액세스 제어 매개 변수, 5 페이지에서 문자열의 구문을 참조하십시오.

시작하기 전에

전화기 관리 웹페이지 액세스. 전화기 웹 인터페이스 액세스, 3 페이지 참조

프로시저

단계1 음성 > 시스템을 클릭합니다.

- 단계2 시스템 구성 섹션에서 액세스 제어 매개 변수, 5 페이지 표에 정의된 매개 변수를 구성합니다.
- 단계3 모든 변경 사항 제출을 클릭하여 변경 사항을 적용합니다.

#### 액세스 제어 매개 변수

다음 테이블은 전화기 웹 인터페이스의 **Voice** > **System** 탭에 있는 시스템 설정 섹션에서 액세스 제어 파라미터의 기능과 사용법을 정의합니다. 또한 전화기 구성 파일(cfg.xml)에 XML 코드로 추가되어 매개 변수를 구성하는 문자열 구문을 정의합니다. 표 1: 액세스 제어 매개 변수

| 매개 변수명           | 설명과기본값                                                                                                    |
|------------------|----------------------------------------------------------------------------------------------------|
| 웹 서버 활성화         | 전화기 웹 인터페이스로의 액세스를 활성화하거나 비활성화합니다. 사용자 또<br>는 관리자가 전화기 웹 인터페이스에 액세스할 수 있도록 하려면 이 매개 변수<br>를 Yes 설정합니다. 그렇지 않으면 아니요로 설정합니다. No로 설정하면 전화<br>기 웹 인터페이스에 액세스할 수 없습니다.                                                                                                    |
|                  | 다음 중 하나를 수행합니다.                                                                                                    |
|                  | • XML(cfg.xml)이 있는 전화 구성 파일에서, 다음 형식으로 문자열을 입력합<br>니다.                                                                                                    |
|                  | <enable_web_server ua="na">예</enable_web_server><br>• 전화기 웹 인터페이스에서 <b>Yes</b> 로 설정하여 액세스를 허용합니다.                                                                                                    |
|                  | 허용되는 값: 예 아니요                                                                                                    |
|                  | 기본값: 예.                                                                                                    |
| 웹 관리자 액세스<br>활성화 | 전화기 관리 페이지에 대한 액세스를 허용하거나 차단합니다.                                                                                                    |
|                  |                                                                                                    |
| 활성와              | http:// <phone_ip>/admin</phone_ip>                                                                                                    |
| 활성화              | http:// <phone_ip>/admin<br/>아니요로 설정하면 관리자에 대한 웹페이지에 액세스할 수 없습니다. 사용자에<br/>대한 웹페이지만 액세스할 수 있습니다.</phone_ip>                                                                                                    |
| 활성화              | http:// <phone_ip>/admin<br/>아니요로 설정하면 관리자에 대한 웹페이지에 액세스할 수 없습니다. 사용자에<br/>대한 웹페이지만 액세스할 수 있습니다.<br/>참고 액세스가 차단된 후에 관리 웹페이지에 대한 액세스를 다시 허용하<br/>려면 전화기에서 팩토리 설정을 수행해야 합니다.</phone_ip>                                                                                                    |
| 활성와              | http:// <phone_ip>/admin         아니요로 설정하면 관리자에 대한 웹페이지에 액세스할 수 없습니다. 사용자에 대한 웹페이지만 액세스할 수 있습니다.         참고       액세스가 차단된 후에 관리 웹페이지에 대한 액세스를 다시 허용하 려면 전화기에서 팩토리 설정을 수행해야 합니다.         다음 중 하나를 수행합니다.</phone_ip>                                                                                                    |
| 활성와              | http:// <phone_ip>/admin<br/>아니요로 설정하면 관리자에 대한 웹페이지에 액세스할 수 없습니다. 사용자에<br/>대한 웹페이지만 액세스할 수 있습니다.<br/>참고 액세스가 차단된 후에 관리 웹페이지에 대한 액세스를 다시 허용하<br/>려면 전화기에서 팩토리 설정을 수행해야 합니다.<br/>다음 중 하나를 수행합니다.<br/>• XML(cfg.xml)이 있는 전화 구성 파일에서, 다음 형식으로 문자열을 입력합<br/>니다.</phone_ip>                                                                                                    |
| 활성와              | http:// <phone_ip>/admin         아니요로 설정하면 관리자에 대한 웹페이지에 액세스할 수 없습니다. 사용자에 대한 웹페이지만 액세스할 수 있습니다.         참고       액세스가 차단된 후에 관리 웹페이지에 대한 액세스를 다시 허용하 려면 전화기에서 팩토리 설정을 수행해야 합니다.         다음 중 하나를 수행합니다.         KML(cfg.xml)이 있는 전화 구성 파일에서, 다음 형식으로 문자열을 입력합니다.         《Enable_Web_Admin_Access ua="na"&gt;예         전화기 웹 인터페이스에서 이 매개 변수를 Yes로 설정하여 액세스를 허용 합니다. 그렇지 않으면 아니요로 설정합니다.</phone_ip>                                                  |
| 활성와              | http:// <phone_ip>/admin         아니요로 설정하면 관리자에 대한 웹페이지에 액세스할 수 없습니다. 사용자에 대한 웹페이지만 액세스할 수 있습니다.         참고       액세스가 차단된 후에 관리 웹페이지에 대한 액세스를 다시 허용하 려면 전화기에서 팩토리 설정을 수행해야 합니다.         다음 중 하나를 수행합니다.         · XML(cfg.xml)이 있는 전화 구성 파일에서, 다음 형식으로 문자열을 입력합니다.         <enable_web_admin_access ua="na">예</enable_web_admin_access>         · 전화기 웹 인터페이스에서 이 매개 변수를 Yes로 설정하여 액세스를 허용 합니다. 그렇지 않으면 아니요로 설정합니다.         허용되는 값: 예 아니요</phone_ip> |

I

| 매개 변수명   | 설명과기본값                                                                                                    |
|----------|----------------------------------------------------------------------------------------------------|
| 관리자 비밀번호 | 전화기 관리 웹 페이지에 액세스하기 위한 암호를 설정하거나 변경할 수 있습<br>니다.                                                                                                 |
|          | 관리자 암호 매개 변수는 전화기 관리 웹 페이지에서만 사용할 수 있습니다.                                                                                                    |
|          | 유효한 암호에는 대문자, 소문자, 숫자 및 특수 문자 중 세 가지 유형에서 4~127<br>자 문자가 포함되어야 합니다.                                                                              |
|          | 다음 중 하나를 수행합니다.                                                                                                    |
|          | • XML(cfg.xml)이 있는 전화기 설정 파일에서 다음 형식으로 문자열을 입력<br>합니다. <admin_password ua="na">POssw0rd_tes89</admin_password>                                   |
|          | • 전화기 웹 인터페이스에서 관리자 액세스를 위한 암호를 입력합니다.                                                                                                    |
|          | 기본값: 비어 있음                                                                                                    |
| 사용자 암호   | 전화기 화면에서 전화기 웹 인터페이스 및 메뉴에 액세스하기 위한 암호를 설<br>정하거나 변경할 수 있습니다.                                                                                    |
|          | 전화기 화면 메뉴 애플리케이션 🔅 > 장치 관리 > 암호 설정에서도 사용자 암<br>호를 설정하거나 변경할 수 있습니다.                                                                              |
|          | 유효한 암호에는 대문자, 소문자, 숫자 및 특수 문자 중 세 가지 유형에서 4~127<br>자 문자가 포함되어야 합니다.                                                                              |
|          | 구성 파일(cfg.xml)에서 User_Password 매개 변수를 사용하여 첫 번째 부팅<br>시 또는 공장 재설정 후에 메시지를 표시하는 암호 설정 화면을 건너뛸 수 있습<br>니다. 자세한 내용은 암호 설정 화면 무시, 9 페이지의 내용을 참조하십시오. |
|          | 기본값: 비어 있음                                                                                                    |

I

| 매개 변수명            | 설명과기본값                                                                                                    |
|-------------------|----------------------------------------------------------------------------------------------------|
| 전화기-UI-사용자-<br>모드 | 이 매개 변수는 구성 파일(cfg.xml)의 요소 태그에 연결된 사용자 액세스 (ua)<br>특성에만 작동합니다. 전화기 화면에서 전화기 사용자에게 표시되는 매개 변수<br>를 제한할 수 있습니다.                                                                                                    |
|                   | 예로 설정된 경우 ua 특성을 사용하여 전화기 화면 메뉴의 특정 매개 변수에 대<br>한 사용자 액세스를 제어할 수 있습니다. 아니요로 설정하면 ua 특성이 작동하<br>지 않습니다.                                                                                                    |
|                   | ua 특성에 대한 옵션은 "na", "ro" 및 "rw"입니다. "na"로 지정된 매개 변수는 전<br>화기 화면에 나타나지 않습니다. "ro"로 지정된 매개변수는 사용자가 편집할 수<br>없습니다. "rw"로 지정된 매개변수는 사용자가 편집할 수 있습니다.                                                                         |
|                   | 다음 중 하나를 수행합니다.                                                                                                    |
|                   | • XML(cfg.xml)이 있는 전화 구성 파일에서, 다음 형식으로 문자열을 입력합<br>니다.                                                                                                    |
|                   | <phone-ui-user-mode ua="na">아니요</phone-ui-user-mode><br>• 전화기 웹 인터페이스에서 <b>Yes</b> 로 설정한 다음 전화 구성 파일에서 원하는<br>매개 변수의 <b>ua</b> 특성을 설정합니다.                                                                                |
|                   | વી:                                                                                                    |
|                   | <phone-ui-user-mode ua="na">Yes</phone-ui-user-mode><br><enable_vlan ua="ro">Yes</enable_vlan><br><preferred_audio_device ua="rw">Headset</preferred_audio_device><br><block_anc_setting ua="na">Yes</block_anc_setting> |
|                   | 예의 설정을 사용하여 사용자는                                                                                                    |
|                   | • 전화기 화면 메뉴에서 VLAN (Enable_VLAN) 설정을 볼 수 있지만 변경할 수<br>는 없습니다.                                                                                                    |
|                   | • 기본 오디오 장치(Preferred_Audio_Device)의 설정을 변경할 수 있습니다.                                                                                                    |
|                   | • 전화기 화면에 있는 메뉴 항목 익명 전화 차단 (Block_ANC_Setting)을 볼 수 없습니다.                                                                                                    |
|                   | 허용되는 값: 예 아니요                                                                                                    |
|                   | 기본값: 아니요                                                                                                    |

| 매개 변수명          | 설명과 기본값                                                                                                    |
|-----------------|----------------------------------------------------------------------------------------------------|
| 사용자 암호 프롬<br>프트 | 사용자 암호 설정 화면에 메시지를 표시할지 여부를 제어합니다.                                                                                        |
|                 | 나금 중 아다들 구행합니다.<br>● XML(cfg.xml)이 있는 전화 구성 파일에서, 다음 형식으로 문자열을 입력합<br>니다.                                                 |
|                 | <user_password_prompt_ua="na">예<br/>• 전화기 웹 인터페이스에서 Yes로 설정하여 사용자가 프롬프트를 사용할<br/>수 있게 합니다.</user_password_prompt_ua="na"> |
|                 | 허용되는 값: 예 아니요                                                                                                    |
|                 | 기본값: 예                                                                                                    |

### 암호 설정 화면 무시

참고 펌웨어 릴리스 11.2.3 이상에서는 이 기능을 사용할 수 없습니다.

다음 프로비저닝 작업을 기반으로 처음 부팅 시 또는 공장 설정 초기화 후 전화기 암호 설정 화면을 무시할 수 있습니다.

- DHCP 구성
- EDOS 구성
- 전화기 XML 설정 파일을 사용하여 사용자 암호 구성

사용자 암호를 구성한 후에는 암호 설정 화면이 나타나지 않습니다.

프로시저

단계1 텍스트 또는 XML 편집기에서 전화기 cfg.xml 파일을 편집합니다.

단계2 다음 옵션 중 하나를 사용하여 <User\_Password> 태그를 삽입합니다.

- 암호 없음(시작 및 종료 태그)-<User\_Password></User\_Password>
- 암호 값(4~127자)-<User\_Password >Abc123</User\_Password>
- 암호 없음(시작 태그만)-<User\_Password />

단계3 cfg.xml 파일에 변경 사항을 저장합니다.

I

첫 번째 부팅 시 또는 공장 설정 초기화 후에 암호 설정 화면이 나타나지 않습니다. 암호를 지정한 경 우 전화기 웹 인터페이스 또는 전화기 화면 메뉴에 액세스할 때 암호를 입력하라는 메시지가 표시됩 니다. 번역에 관하여

Cisco는 일부 지역에서 본 콘텐츠의 현지 언어 번역을 제공할 수 있습니다. 이러한 번역은 정보 제 공의 목적으로만 제공되며, 불일치가 있는 경우 본 콘텐츠의 영어 버전이 우선합니다.